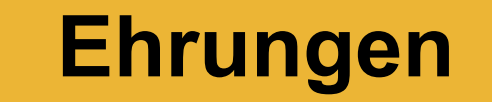

- Allgemeines .....
  - Grundsätzlich wird vom DCV jedes organisierte aktive Singen geehrt!
    - Egal ob
      - Kinderchor
      - Schulchor
      - Jugendchor
      - Kirchenchor
      - Erwachsenen Chor
      - DCV organisiert etc.

- Allgemeines .....
  - Nicht alle Ehrungen können bisher mit OVERSO beantragt werden!
    - Dies sind:
      - Alle Ehrungen der regionalen Chorverbände des SCV
      - Alle Vereinsjubiläen
      - Diese Ehrungen müssen weiterhin mit dem bekannten Verfahren über die Webseite https://ehrungen.ssb1849.de/ beantragt werden!
  - Alle möglichen Ehrungen (DCV; SCV; Chorjugend) sollten über OVERSO beantragt werden.
  - Derzeitiges Ziel des SCV ist, alle Ehrungen bis zum Sommer 2024 auf OVERSO umzustellen!

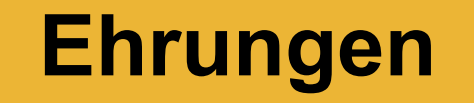

- Voraussetzungen
  - Alle zu ehrenden Personen müssen in OVERSO eingepflegt sein!
  - Die zu ehrenden Personen müssen gültige Funktionen als
    - Sänger\*in
    - Chorleiter\*in

haben!

- Gültige Funktionen haben ein BEGINN-DATUM und können ein ENDE-DATUM haben!
- Sind diese Voraussetzungen erfüllt, weist OVERSO anhand der im System hinterlegten Ehrungen für jede Person alle möglichen Ehrungen aus

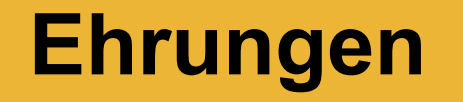

- Ehrungen über OVERSO beantragen
  - Zu ehrende Person ist *nicht* in OVERSO eingetragen!
    - Folgende Schritte sind erforderlich:
      - Person in OVERSO eintragen
      - Ehrung beantragen
  - Zu ehrende Person ist in OVERSO eingetragen
    - Folgende Schritte sind erforderlich:
      - Prüfen ob die Person als Sänger\*in in OVERSO bekannt ist? In der Personenübersicht "Stern" über der Jahreszahl!
      - Wenn "JA" Ehrung beantragen
      - Wenn "NEIN" Zuordnung als Sänger\*in hinzufügen und anschließend Ehrung beantragen

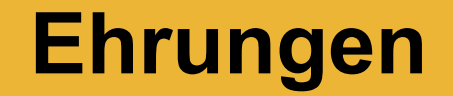

Zu ehrende Person nicht In OVERSO!

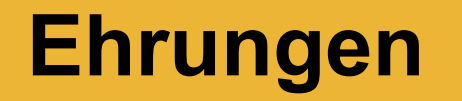

Singen und Stimme, Chorpraxis, Vereinsführung

| CMS - Online Ehrung - Schwäb: X O OVERSO X +                                                                                                    |                                                                                                    | - 0 X                                             |
|----------------------------------------------------------------------------------------------------|----------------------------------------------------------------------------------------------------|---------------------------------------------------|
| ← → C thtps://chor.overso.org/index.php                                                                                                    |                                                                                                    | ☆ 🛛 🙆 :                                           |
| M Gmail 💿 YouTube 💡 Maps 🗅 Stadt Holzgerlingen 🗅 Vereine 🗅 Notenverlage                                                                                                    | e 🗅 Verbände 🎦 Telefonbuch 🍘 Einem Meeting beit 🔶 FRITZIBox 🎯 Covid-19-Lage im L 🗅 Banken              |                                                   |
| OVERSO 5.1 Sitzungszeit: 9h Omin                                                                                                    |                                                                                                    | IF Meine Organisationen                           |
| A Dashboard                                                                                                    | ←         ↓ E         Vereinsdaten         Mitgliederzahlen         Rechnungswesen         Tags / Abos |                                                   |
|                                                                                                    | Daten vom Verein « Halbe Lunge e.V. »                                                                  |                                                   |
|                                                                                                    | Daten Funktionen Personen Ehrungen Rechnungen GEMA Ab                                                  | os /                                              |
| Berichte & mehr                                                                                                    | MV Spielw<br>SCV im<br>Halbe Lunge                                                                     | ese MV<br>Test KV<br>e.V. V                       |
| Hilfe                                                                                                    | Allgemeine Daten                                                                                       |                                                   |
| Gerhard Deixelberger                                                                                                    | ★ Name: Halbe Lunge e.V.                                                                               |                                                   |
| Abmelden                                                                                                    | Gründungsdatum: 01.01.2000                                                                             |                                                   |
|                                                                                                    | Eintrittsdatum: TT.MM.JJJJ                                                                             |                                                   |
| - All - All | Austrittsdatum: TT.MM.JJJJ                                                                             |                                                   |
| DEUTSCHER CHORVERBAND                                                                                                    | GEMA-Nummer: 26100001                                                                                  |                                                   |
|                                                                                                    | Bezirk: zugeordneter Bezirk                                                                            |                                                   |
| DCV-Premiumpartner                                                                                                    | Status: 🥑 Aktiv 🔵 Ruhend 🔵 Ruhend+ 🔵 Inakti                                                            | v                                                 |
| R@SSMANN                                                                                                    | Personendaten werden gepflegt durch: 📀 Verein 🔵 Kreisverband/Mitgliedsverband                          |                                                   |
| MeinDrogeriemarkt                                                                                                    | Mitgliederzahlen in diesem Verein werden: manuell erfasst                                              |                                                   |
|                                                                                                    | Gemeinnützigkeit                                                                                       |                                                   |
|                                                                                                    | Steuer-Nummer:                                                                                         |                                                   |
|                                                                                                    | gemeinnütziger Verein bis: 31.12.2025 🗖 前 💿 kein Besche                                                | id                                                |
|                                                                                                    | Bescheid dazu vom: 17.10.2021                                                                          | hlen                                              |
| 20 12°C<br>Stark bewölkt                                                                                                    | Q Suche                                                                                                | ▲ 「日本 17:40<br>へ 「日本 10:02.2024 単<br>05:02.2024 単 |

Gerhard Deixelberger

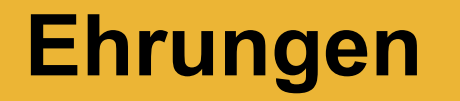

Singen und Stimme, Chorpraxis, Vereinsführung

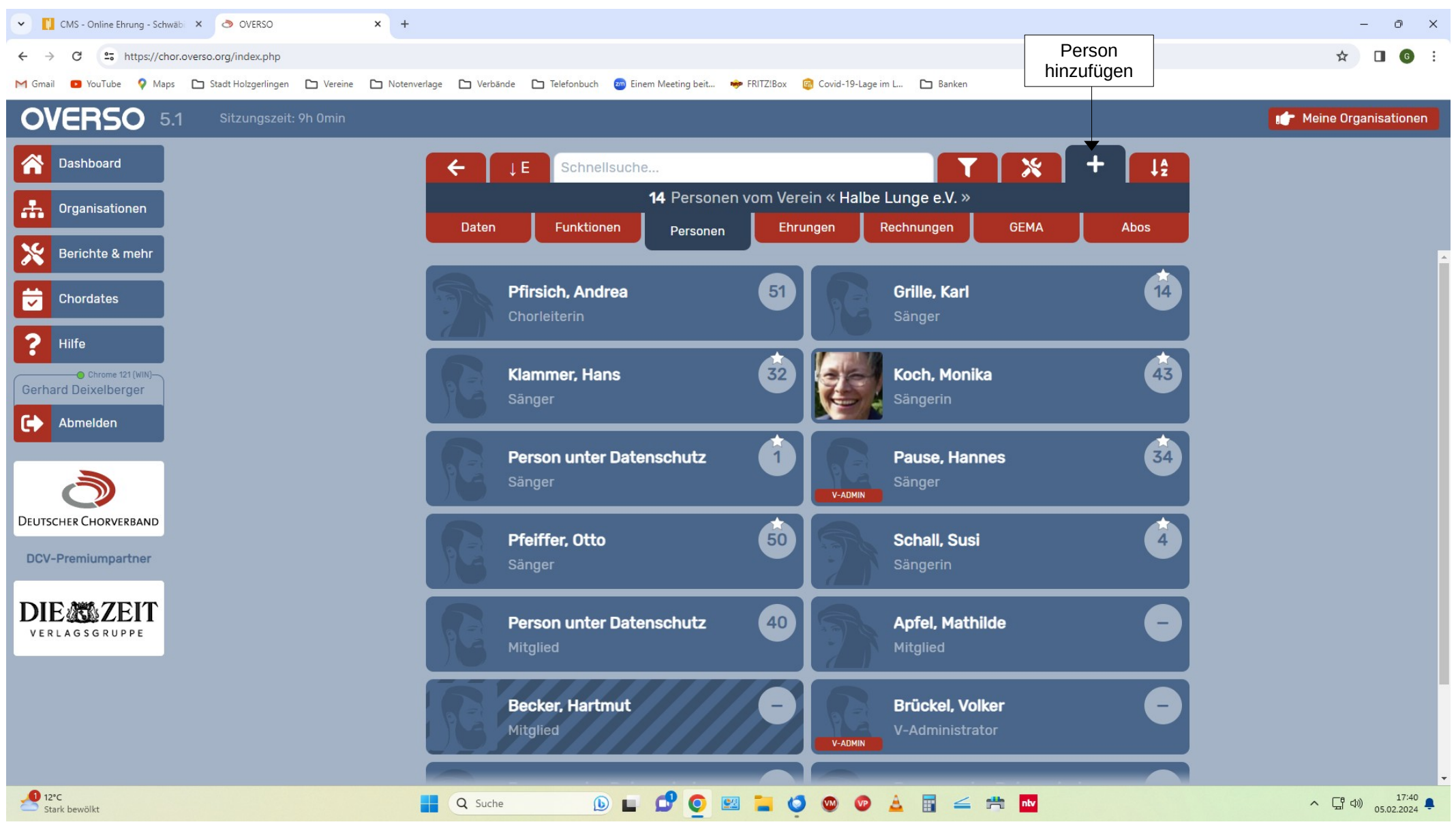

Gerhard Deixelberger

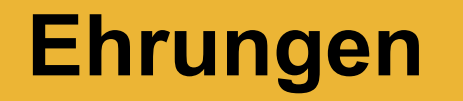

Singen und Stimme, Chorpraxis, Vereinsführung

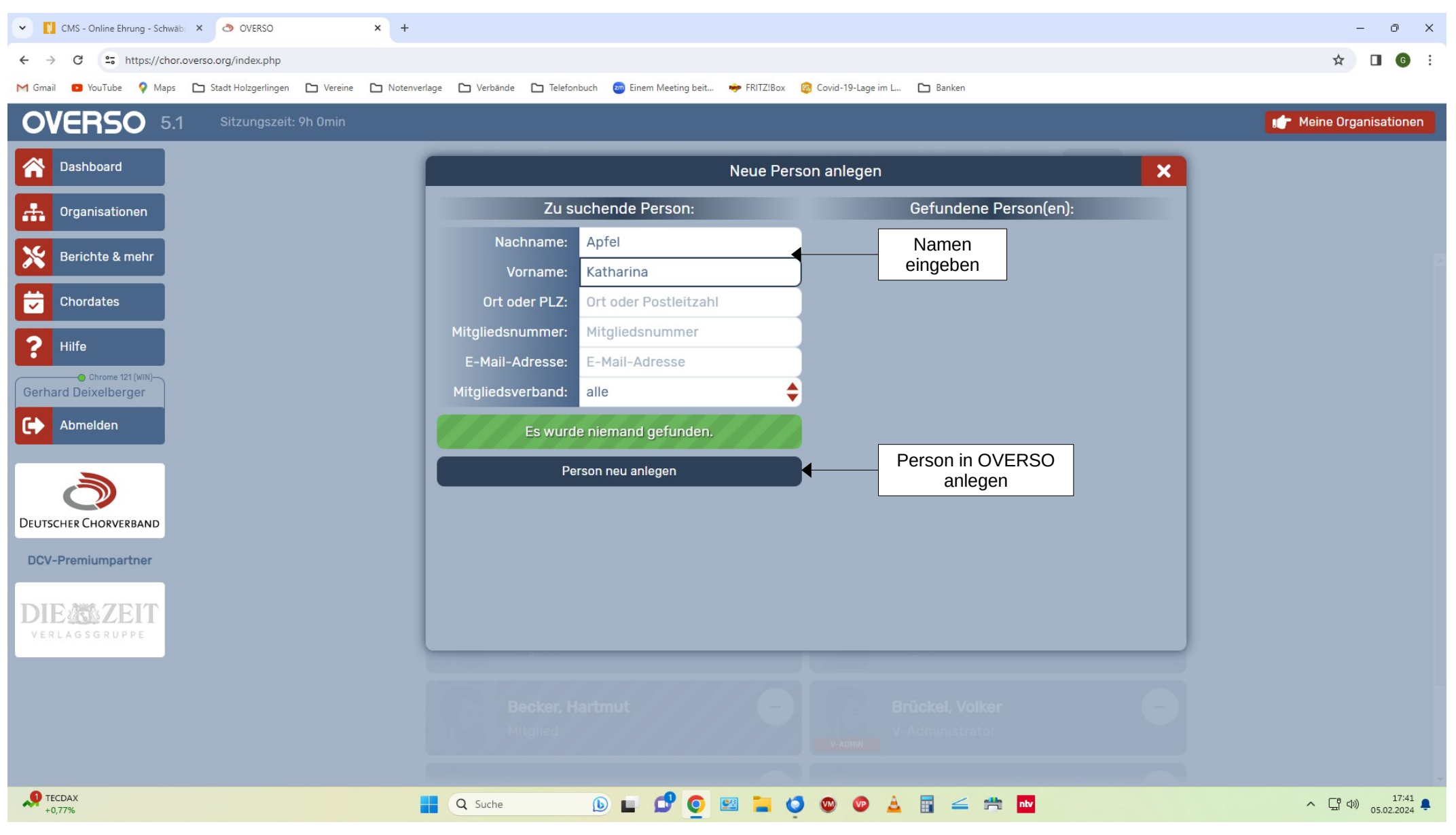

Gerhard Deixelberger

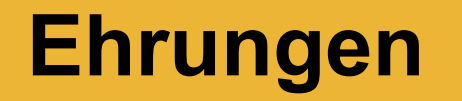

Singen und Stimme, Chorpraxis, Vereinsführung

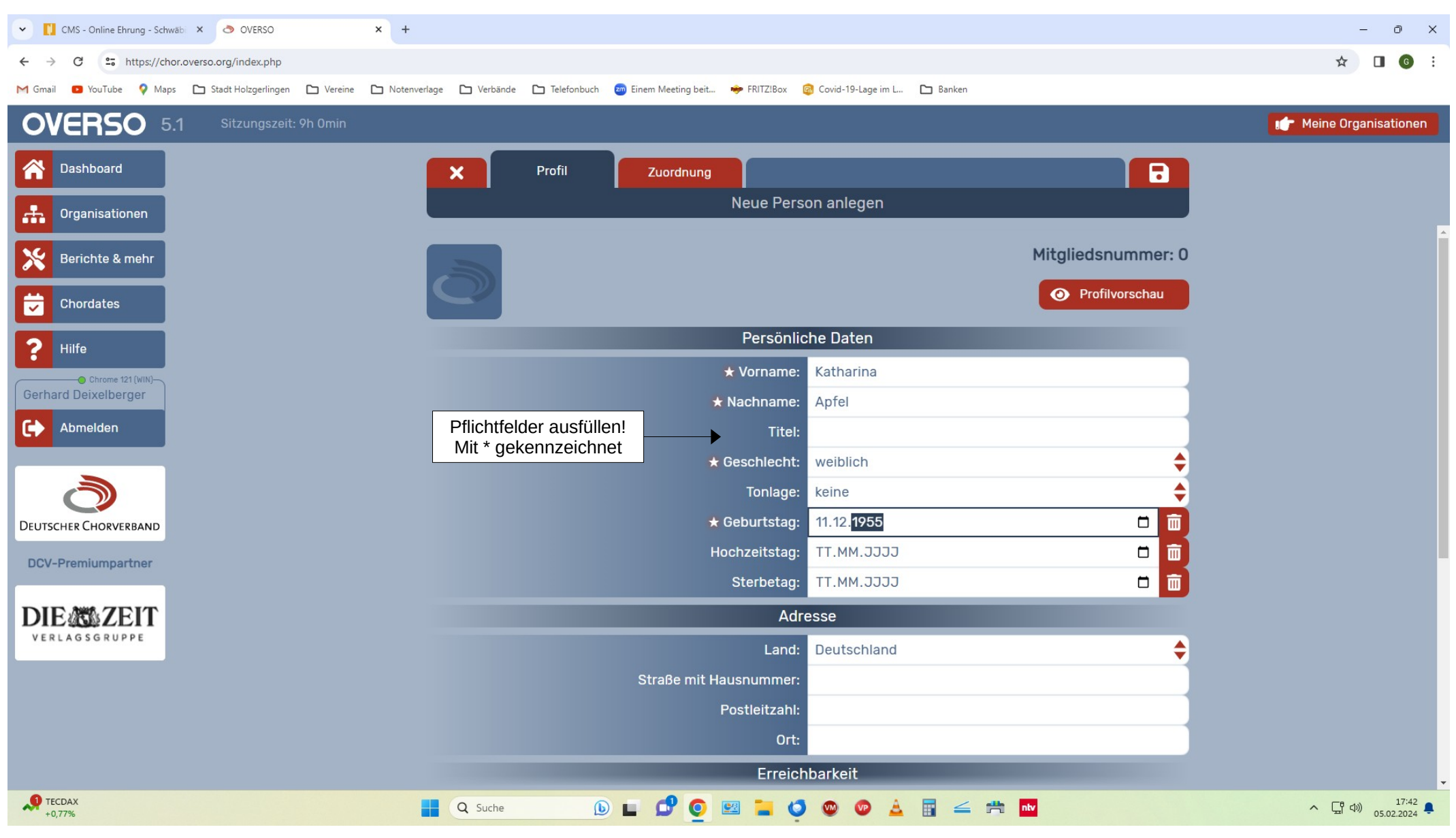

Gerhard Deixelberger

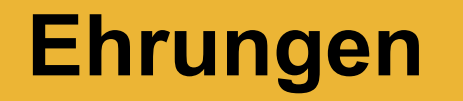

Singen und Stimme, Chorpraxis, Vereinsführung

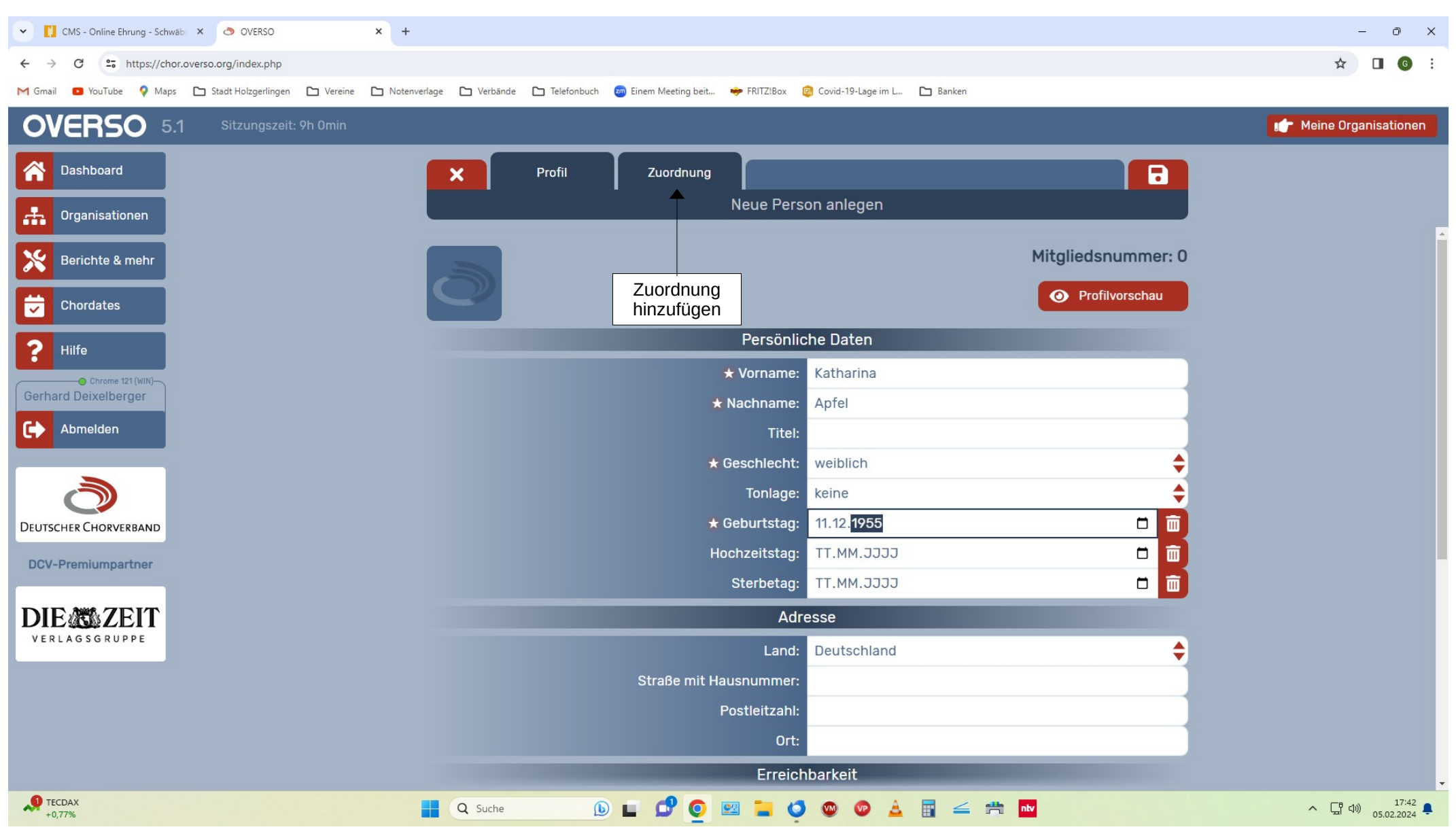

Gerhard Deixelberger

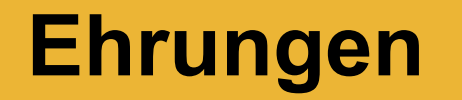

Singen und Stimme, Chorpraxis, Vereinsführung

| 🗙 🚺 CMS - Online Ehrung - Schwäbi 🗙 🔿 OVERSO   | × +                                                       |                            |                                       | - 0 X                            |  |  |  |  |
|------------------------------------------------|-----------------------------------------------------------|----------------------------|---------------------------------------|----------------------------------|--|--|--|--|
| ← → C So https://chor.overso.org/index.php     |                                                           |                            |                                       | ☆ 🛛 🌀 :                          |  |  |  |  |
| M Gmail 💿 YouTube 💡 Maps 🗅 Stadt Holzgerlingen | 🗅 Vereine 🗅 Notenverlage 🗅 Verbände 🗅 Telefonbuch 🤕 Einem | Meeting beit 🧇 FRITZ!Box 👩 | Covid-19-Lage im L 🗅 Banken           |                                  |  |  |  |  |
| OVERSO 5.1 Sitzungszeit: 9                     | 9h Omin                                                   |                            |                                       | 👉 Meine Organisationen           |  |  |  |  |
| Dashboard                                      | × Profil Z                                                | uordnung                   |                                       |                                  |  |  |  |  |
| Organisationen                                 |                                                           | Neue Persor                | n anlegen                             | J                                |  |  |  |  |
| Berichte & mehr                                |                                                           |                            | Zuordnung hinzufügen 🕇                | Zuordnung zum Chor<br>hinzufügen |  |  |  |  |
| Chordates                                      | V Halbe Lunge e.V.<br>Mitglied                            |                            | 992600100                             |                                  |  |  |  |  |
| <b>2</b> Hilfe                                 |                                                           | Mitgliedsverband: 99       | 9000000 MV Spielwiese                 |                                  |  |  |  |  |
|                                                |                                                           | Kreisverband: 99           | 92600000 SCV im Test                  |                                  |  |  |  |  |
| Gerhard Deixelberger                           |                                                           | Verein: 99                 | 92600100 Halbe Lunge e.V.             |                                  |  |  |  |  |
| Abmelden                                       |                                                           | diese Zuordnung ist:       |                                       | J                                |  |  |  |  |
|                                                |                                                           | Rolle in diesem Verein:    | Mitglied 🗧 📄 ist extern               |                                  |  |  |  |  |
|                                                |                                                           | E-Mail-Adresse: f          | falls abweichend von der Persönlichen |                                  |  |  |  |  |
|                                                |                                                           | Telefonnummer: f           | falls abweichend von der Persönlichen |                                  |  |  |  |  |
| DEUTSCHER CHORVERBAND                          |                                                           | Bemerkung:                 | Bemerkung zu dieser Zuordnung         |                                  |  |  |  |  |
| DCV-Premiumpartner                             |                                                           |                            |                                       |                                  |  |  |  |  |
|                                                |                                                           |                            |                                       |                                  |  |  |  |  |
| DIE                                            |                                                           | Funktio                    | onen                                  |                                  |  |  |  |  |
| VERLAGSGRUPPE                                  |                                                           |                            | Funktion mit Zeitraum hinzufügen 🚦    |                                  |  |  |  |  |
|                                                |                                                           |                            |                                       |                                  |  |  |  |  |
|                                                |                                                           | Person ist i               | ietzt dem                             |                                  |  |  |  |  |
| Verein zugeordnet!                             |                                                           |                            |                                       |                                  |  |  |  |  |
|                                                |                                                           |                            |                                       |                                  |  |  |  |  |
|                                                |                                                           |                            |                                       | -                                |  |  |  |  |
| 9°C<br>Stark bewölkt                           | Q Suche 🝺 🗖                                               | ' 💽 🖾 📮 🍳 🏼                | ) 🛛 🛓 🖥 🚄 🗯 🔤 関                       | ヘ 日 印》 18:48 単<br>05.02.2024 単   |  |  |  |  |

Gerhard Deixelberger

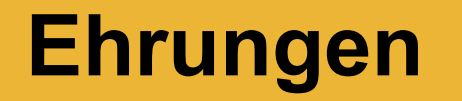

Singen und Stimme, Chorpraxis, Vereinsführung

| 💌 🚺 CMS - Online Ehrung - Schwäbi X 🧿 OVERSO X +            |                                                                                                | - 0 X                  |
|-------------------------------------------------------------|------------------------------------------------------------------------------------------------|------------------------|
| ← → C thtps://chor.overso.org/index.php                     |                                                                                                | ☆ 🛛 🌀 :                |
| M Gmail  VouTube  Maps  Stadt Holzgerlingen  Vereine  Noten | erlage 🗅 Verbände 🎦 Telefonbuch 💩 Einem Meeting beit 🔶 FRITZIBox 🧔 Covid-19-Lage im L 🗅 Banken |                        |
| OVERSO 5.1 Sitzungszeit: 9h Omin                            |                                                                                                | I Meine Organisationen |
| Cashboard                                                   | Profil Zuordnung                                                                               |                        |
| Organisationen                                              | Neue Person anlegen                                                                            |                        |
| Berichte & mehr                                             | Zuordnung hinzufügen                                                                           |                        |
| Chordates                                                   | V Halbe Lunge e.V. 992600100<br>Mitglied                                                       |                        |
| <b>?</b> Hilfe                                              | Neue Zuordnungneu                                                                              |                        |
| Gerhard Deixelberger                                        | Wählen Sie eine Organisation für diese Zuordnung: 9926                                         | eintragen bzw.         |
| Abmelden                                                    | 992600000 (KV) SCV im Test<br>992600100 (V) Halbe Lunge e.V.                                   | auswählen              |
|                                                             | 992600101 (E) SingMitUns<br>992600200 (V) Kurzer Atem e.V.                                     |                        |
| Deutscher Chorverband                                       | 992600201 (E) Schnaufer                                                                        |                        |
| DCV-Premiumpartner                                          | 992600202 (E) Piepsei<br>992600300 (V) Taube Ohren                                             |                        |
| Bacchunnin                                                  | 992600301 (E) Ensemble Taube Ohren                                                             |                        |
| K S SMAINN<br>Mein Drogeriemarkt                            |                                                                                                |                        |
|                                                             |                                                                                                |                        |
|                                                             |                                                                                                |                        |
|                                                             |                                                                                                |                        |
| <b>0</b> erc                                                |                                                                                                | 19/40                  |
| Stark bewölkt                                               | Q Suche 🕒 🖬 💇 🧕 🦉 🦉 🥸 🐨 📥 🖬 🚄 💏 🔤                                                              | ∧ 🖫 Φ)) 10.49 ♣        |

Gerhard Deixelberger

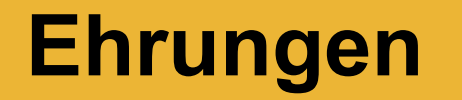

Singen und Stimme, Chorpraxis, Vereinsführung

| 💌 🚺 CMS - Online Ehrung - Schwäbi 🗙 💿 OVERSO         | × +                                                                                         | - 0 ×                                                            |
|------------------------------------------------------|---------------------------------------------------------------------------------------------|------------------------------------------------------------------|
| ← → C 25 https://chor.overso.org/index.php           |                                                                                             | ☆ 🛛 💿 :                                                          |
| M Gmail 🖸 YouTube 💡 Maps 🗅 Stadt Holzgerlingen 🗅 Ver | eine 🗅 Notenverlage 🗅 Verbände 🗅 Telefonbuch 🥶 Einem Meeting beit 🔶 FRITZ/Box 🧔 Covid-19-La | ge im L 🗀 Banken                                                 |
| OVERSO 5.1 Sitzungszeit: 9h 0m                       | n                                                                                           | ser Meine Organisationen                                         |
| Dashboard                                            | Profil     Zuordnung                                                                        |                                                                  |
| Organisationen                                       | Neue Person anlege                                                                          | en                                                               |
| Berichte & mehr                                      |                                                                                             | Zuordnung hinzufügen                                             |
| Chordates                                            | V Halbe Lunge e.V.<br>Mitglied                                                              | 992600100                                                        |
| P Hilfe                                              | E SingMitUns im Verein: Halbe Lunge e.V.<br>Mitglied                                        | 992600101                                                        |
| Gerhard Deixelberger                                 | Mitgliedsverband: 99000000                                                                  | 0 MV Spielwiese                                                  |
| Abmelden                                             | Kreisverband: 99260000                                                                      | 0 SCV im Test                                                    |
|                                                      | Verein: 99260010<br>Ensemble: 99260010                                                      | 1 SingMitUns                                                     |
|                                                      | diese Zuordnung ist: aktiv                                                                  |                                                                  |
| DEUTSCHER CHORVERBAND                                | Rolle in diesem Ensemble: Mitglied                                                          | 🔶 📄 ist extern                                                   |
| DCV-Premiumpartner                                   | E-Mail-Adresse: falls abw                                                                   | veichend von der Persönlichen                                    |
|                                                      | Telefonnummer: falls abw                                                                    | veichend von der Persönlichen                                    |
| VOLKSWAGEN GROUP                                     | Bemerkung: Bemerku                                                                          | ung zu dieser Zuordnung                                          |
|                                                      |                                                                                             |                                                                  |
|                                                      | Funktionen                                                                                  |                                                                  |
|                                                      |                                                                                             | Funktion mit Zeitraum hinzufügen                                 |
| 12°C<br>Stark bewölkt                                | 📕 Q. Suche 🕒 🖬 🗗 🧕 🖾 🧔 🚳                                                                    | ▲     ■     ▲     ■     17:43       ●     ▲     □     05.02.2024 |

Gerhard Deixelberger

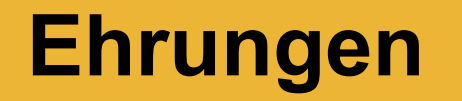

Singen und Stimme, Chorpraxis, Vereinsführung

| 💌 🚺 c                    | MS - Online Ehrung | - Schwäbi 🗙      | OVERSO             |           | × +            |                     |                   |                      |                    |                       |                    |              |            |                 | - 0 X               |
|--------------------------|--------------------|------------------|--------------------|-----------|----------------|---------------------|-------------------|----------------------|--------------------|-----------------------|--------------------|--------------|------------|-----------------|---------------------|
| $\leftarrow \rightarrow$ | C S https          | s://chor.overso. | .org/index.php     |           |                |                     |                   |                      |                    |                       |                    |              |            | ☆               | <b>G</b> :          |
| M Gmail                  | 🕒 YouTube 💡        | Maps 🗅 S         | tadt Holzgerlingen | C Vereine | 🗅 Notenverlage | 🗅 Verbände          | Telefonbuch       | 🗃 Einem Meeting beit | t 🔶 FRITZ!Box      | 🔞 Covid-19-Lage im L. | 🛅 Banken           |              |            |                 |                     |
| OV                       | ERSO               | 5.1              | Sitzungszeit: 9    | 9h Omin   |                |                     |                   |                      |                    |                       |                    |              |            | <br>👉 Meine Org | anisationen         |
| <b>^</b>                 | ashboard           |                  |                    |           |                | ×                   | Profil            | Zuordnung            | ,                  |                       |                    |              |            |                 |                     |
| <b></b> 0                | rganisationen      |                  |                    |           |                |                     |                   |                      | Neue Pers          | son anlegen           |                    |              |            |                 |                     |
| <b>*</b> B               | erichte & meh      | hr               |                    |           |                |                     |                   |                      |                    |                       | Zu                 | uordnung hin | zufügen 🕂  |                 |                     |
| C 😴                      | hordates           |                  |                    |           |                | Halbe I<br>Mitglied | Lunge e.V.        |                      |                    |                       |                    |              | 992600100  |                 |                     |
| ? +                      | ilfe               |                  |                    |           |                | SingMi<br>Mitglied  | itUns im Ver<br>d | ein: Halbe Lunge     | e.V.               |                       |                    |              | 992600101  |                 |                     |
| Gerhard                  | l Deixelberger     |                  |                    |           |                |                     |                   | Mit                  | gliedsverband:     | 990000000 MV          | V Spielwiese       |              |            |                 |                     |
|                          | bmelden            |                  |                    |           |                |                     |                   |                      | -<br>Kreisverband: | 992600000 SC          | CV im Test         |              |            |                 |                     |
|                          |                    | _                |                    |           |                |                     |                   |                      | Verein:            | 992600100 <b>Ha</b>   | albe Lunge e.V.    |              |            |                 |                     |
|                          |                    |                  |                    |           |                |                     |                   |                      | Ensemble:          | 992600101 Sir         | ngMitUns           |              |            |                 |                     |
|                          | $\bigcirc$         |                  |                    |           |                |                     |                   | diese                | Zuordnung ist:     | aktiv                 |                    |              | ÷ III      |                 |                     |
| DEUTSCH                  | ER CHORVERBAN      | ND               |                    |           |                |                     |                   | Rolle in dies        | em Ensemble:       | Mitglied              |                    | ÷.           | ist extern |                 |                     |
| DCV-P                    | remiumpartne       | r                |                    |           | kei            | ne                  |                   | F.                   | -Mail-Adresse      | falls abweich         | nend von der Persö | önlichen     |            |                 |                     |
| _                        |                    |                  |                    |           | Fö             | rdermitglied        | 1                 |                      |                    | falls abweich         | nend von der Persö | önlichen     |            |                 |                     |
| R@S                      |                    | N                |                    |           | Sol            | nstige Funkt        | tionen            |                      |                    | Bemerkung z           | zu dieser Zuordnur | ng           |            |                 |                     |
| Mein                     |                    |                  |                    |           | stv<br>Ch      | . Chorsprec         | her*in            |                      |                    |                       |                    |              |            |                 |                     |
|                          | r                  |                  | /                  |           | stv            | . Chorleiter*       | *in               |                      |                    |                       |                    |              |            |                 |                     |
|                          |                    | Sänge            | r*in auswäł        | nlen      | Ch             | orleiter*in         |                   |                      |                    | ionen                 |                    |              |            |                 |                     |
|                          |                    | und E            | Beginndatu         | m         | kei            | ne                  |                   |                      | 4                  | Bemerkung z           | zu dieser Funktion | 1            |            |                 |                     |
|                          |                    | e                | ennagen            |           | 05             | 02 2024             |                   | н Ве                 | ermerkung in       |                       |                    |              | Ē          |                 |                     |
|                          |                    |                  |                    |           | 205            | .02.2024 [          |                   | Histo                | rie anzeigen       |                       |                    |              |            |                 |                     |
| 9°C<br>Stark             | bewölkt            |                  |                    |           |                | Suche               | D                 | L 🖉 🧿 I              | 🔤 📮 🧔              | 👁 👁 🔺                 | 📑 🚄 💏 🖬            | tv 📑         |            | <b>^ 댴</b> ợ    | 18:50<br>05.02.2024 |

Gerhard Deixelberger

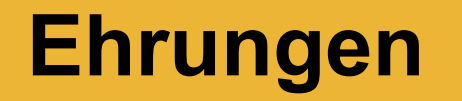

Singen und Stimme, Chorpraxis, Vereinsführung

| CMS - Online Ehrung - Schwäb: X 3 OVERSO X +                      |                                                                                               | - 0 ×                                   |
|-------------------------------------------------------------------|-----------------------------------------------------------------------------------------------|-----------------------------------------|
| ← → ♂ ℃ inttps://chor.overso.org/index.php                        |                                                                                               | ☆ 🛛 🙆 :                                 |
| M Gmail 💿 YouTube 💡 Maps 🗅 Stadt Holzgerlingen 🗅 Vereine 🗅 Notenv | rlage 🗅 Verbände 🗅 Telefonbuch 🤕 Einem Meeting beit 🌩 FRITZ!Box 🧟 Covid-19-Lage im L 🗅 Banken |                                         |
| OVERSO 5.1 Sitzungszeit: 9h Omin                                  |                                                                                               | Neine Organisationen                    |
| Dashboard                                                         | Profil     Zuordnung                                                                          |                                         |
| Organisationen                                                    | Neue Person anlegen                                                                           |                                         |
| Berichte & mehr                                                   | V Halbe Lunge e.V.<br>Mitglied                                                                | 992600100 Jetzt SICHERN nicht vergessen |
| Chordates                                                         | SingMitUns im Verein: Halbe Lunge e.V.                                                        | 992600101                               |
| <b>?</b> Hilfe                                                    | E Mitglied                                                                                    |                                         |
| Chrome 121 (WIN)                                                  | Mitgliedsverband: 990000000 MV Spielwiese<br>Kreisverband: 992600000 SCV im Test              |                                         |
| CN Abroldon                                                       | Verein: 992600100 Halbe Lunge e.V.                                                            |                                         |
|                                                                   | Ensemble: 992600101 SingMitUns                                                                |                                         |
|                                                                   |                                                                                               | ist extern                              |
|                                                                   | E-Mail-Adresse: falls abweichend von der Persönlichen                                         |                                         |
|                                                                   | Telefonnummer: falls abweichend von der Persönlichen                                          |                                         |
| DCV-Premiumpartner                                                | Bemerkung: Bemerkung zu dieser Zuordnung                                                      |                                         |
|                                                                   |                                                                                               |                                         |
|                                                                   | Funktionen                                                                                    |                                         |
|                                                                   | Sänger*in  Bemerkung zu dieser Funktion                                                       | <b>m</b>                                |
|                                                                   | 01.01.1974 TT.MM.JJJJ Bermerkung in<br>Historie anzeigen                                      |                                         |
|                                                                   | Funktion mit Zeitraum hi                                                                      | nzufügen 🕂                              |
| 9 GBP/EUR<br>-0,32%                                               | 🛯 Q Suche 🕒 🖬 🗗 💽 🖾 🏣 🍯 🌚 🕫 🛓 🖩 🛁 💏 🔤                                                         | ヘ □ ロッ 17:44<br>● 05.02.2024            |

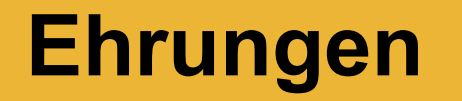

Singen und Stimme, Chorpraxis, Vereinsführung

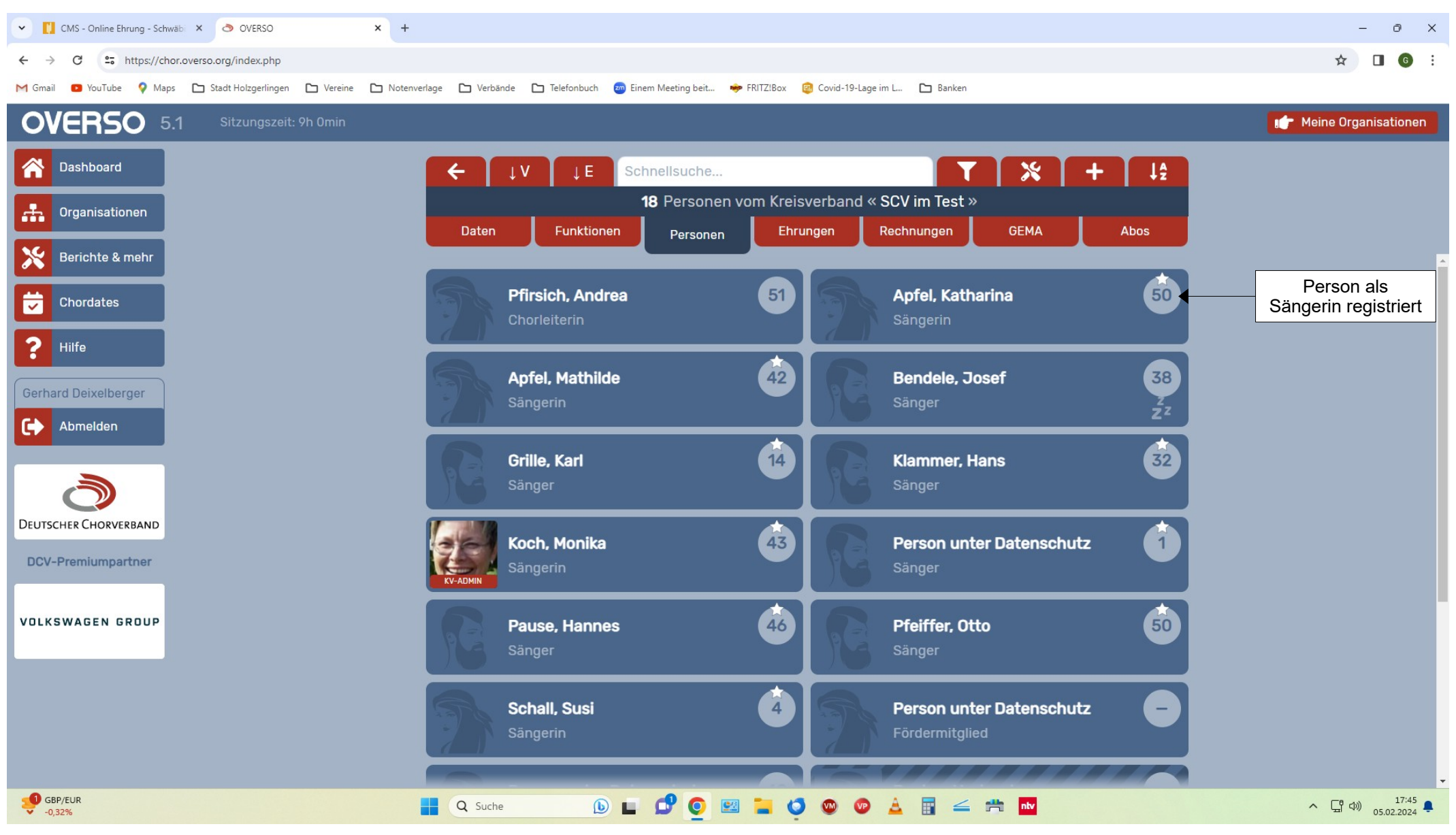

Gerhard Deixelberger

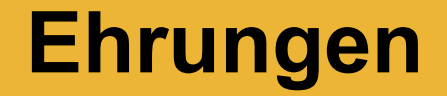

# Ehrungen bearbeiten

Vergangene Ehrungen brauchen derzeit nicht berücksichtigt werden!

Ehrungen beantragen

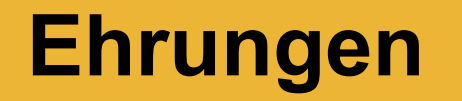

Singen und Stimme, Chorpraxis, Vereinsführung

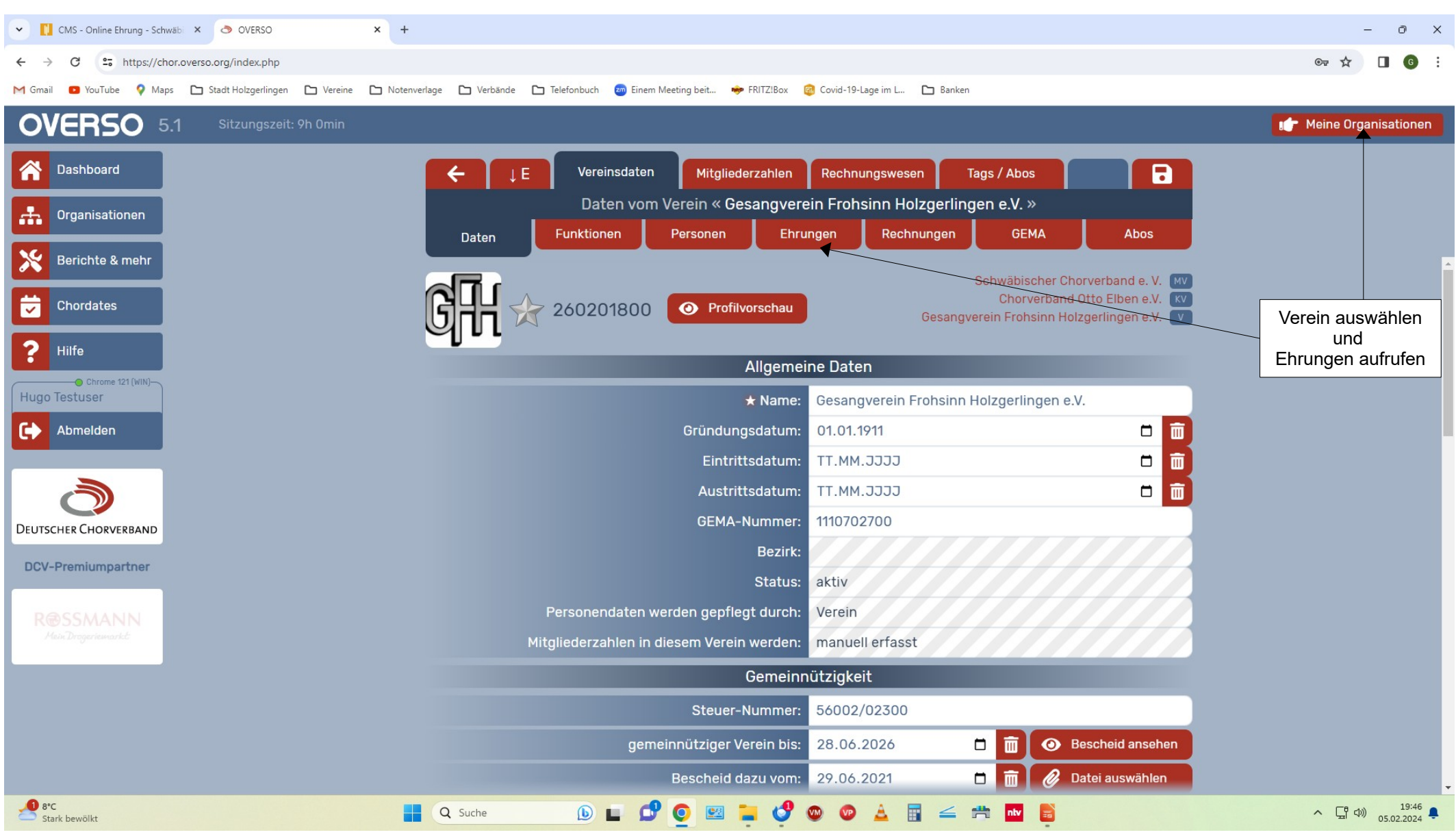

Gerhard Deixelberger

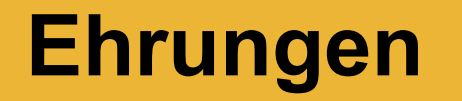

Singen und Stimme, Chorpraxis, Vereinsführung

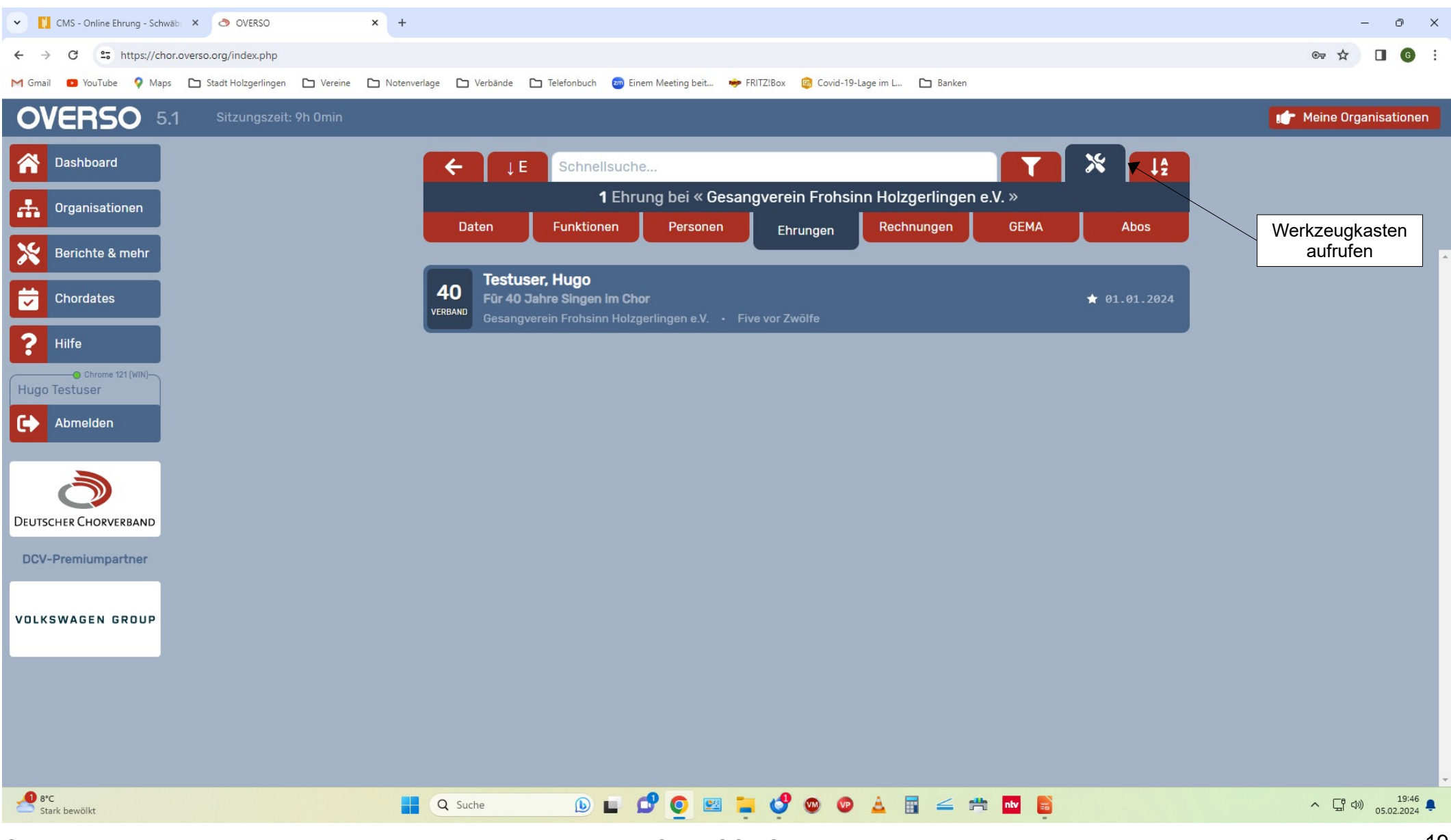

Gerhard Deixelberger

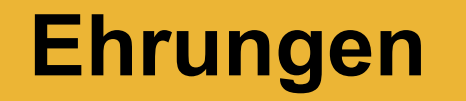

Singen und Stimme, Chorpraxis, Vereinsführung

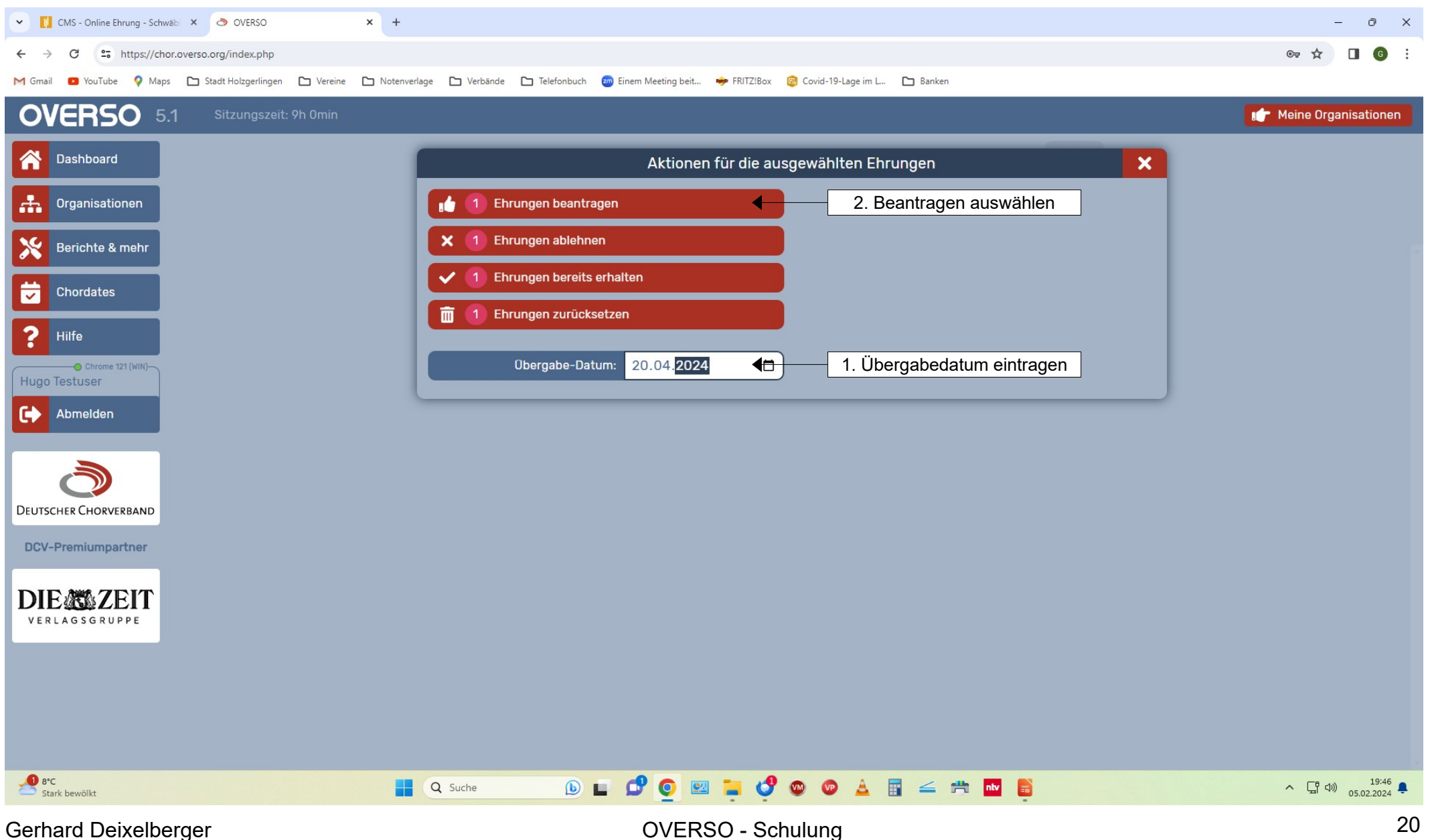

#### ACHTUNG

Sie haben 1 Ehrung(en) zum Beantragen ausgewählt.

Ist das so korrekt? Falls nein, benutzen Sie bitte die Suche und/oder den Filter um Ihre Liste einzugrenzen. Sie können auch nicht gewünschte Ehrungen in der Liste abwählen.

🗸 JA - Bestätigen

🗙 NEIN – Abbrechen

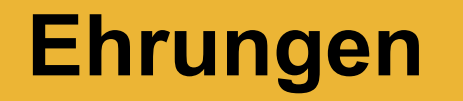

Singen und Stimme, Chorpraxis, Vereinsführung

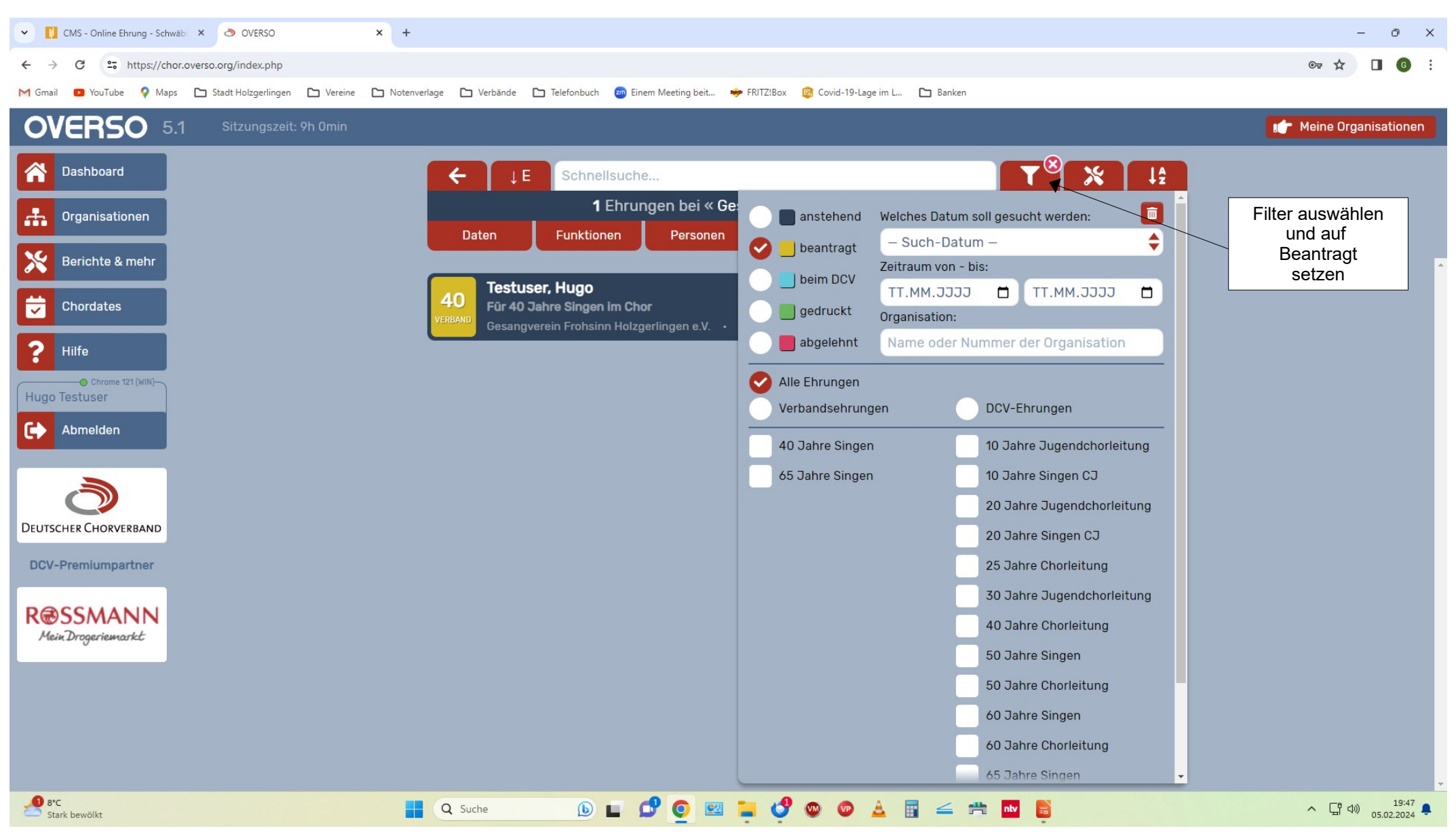

Gerhard Deixelberger